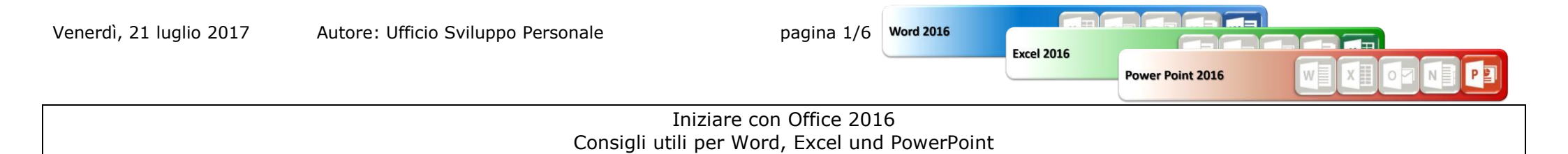

### Consigli utili per Word, Excel, PowerPoint

- A) Impostazione predefinita della locazione di memoria. Esempio unità G (Word, Excel, PowerPoint)
- B) Modificazione di tabelle e immagini: registri ampliati (Word, Excel, PowerPoint)
- C) Salvataggio diretto in formato PDF (Word, Excel, PowerPoint)
- D) Mouse: Tasto destro con più funzioni: menu contestuale ampliato (Word, Excel, PowerPoint)
- E) SmartArts per enumerazioni (Word, PowerPoint)
- F) Aprire e chiudere la barra multifunzione risp. i registri (Word, Excel, PowerPoint)
- G) Dove si trova la stampa unione? (Word)
- H) Avviare il programma con una pagina/foglio/diapositiva vuota (Word, Excel, PowerPoint)

Х

Word 2016

Se vuole salvare i documenti per esempio sempre nell'unità G:

Nel registro "File"  $\rightarrow$  "Opzioni"  $\rightarrow$  "Salvataggio":

Attivi il segno di spunta da "Salva nel computer per impostazione predefinita" 🚺

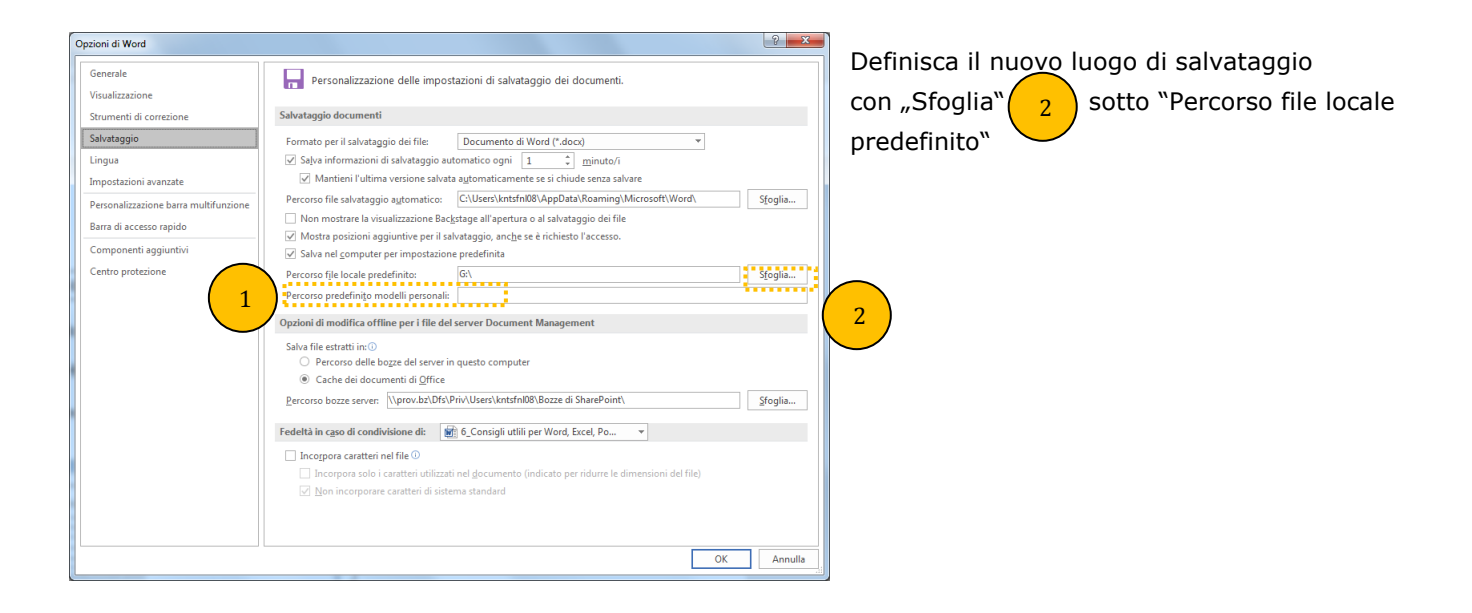

pagina 3/6

Power Point 2016

### B) Modificazione di tabelle e immagini: registri ampliati

Word 2016

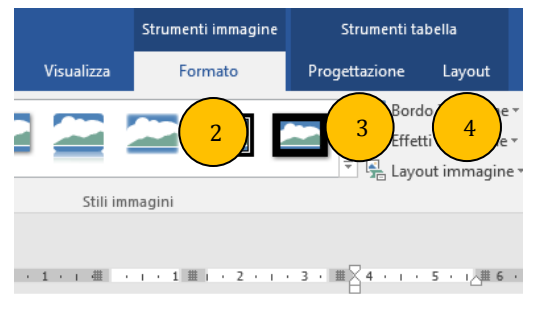

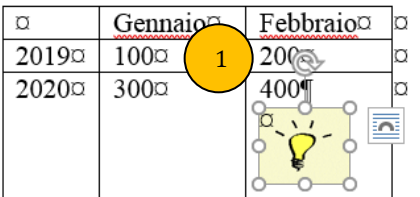

Inserire una tabella (no Excel): registro "Inserisci" → "Tabella" Inserire un'immagine: registro "Inserisci" → "Immagine" Per poter modificare una tabella risp. un'immagine basta un clic sul oggetto Dopo di che è possibile scegliere tra i registri ampliati: per immagini il registro "Strumenti immagine" → "Formato" per tabelle "Strumenti tabella" e secondo il bisogno "Progettazione" 3 oppure "Layout" 4

### Attenzione:

- Se non è stato scelto nessun oggetto, i registri ampliati non sono visibili
- Un clic doppio sull'oggetto apre direttamente il registro ampliato

Provi il tasto destro del mouse sulla tabella oppure sull'immagine. Può darsi che già trova la funzione desiderata.

### Word, Excel, PowerPoint: registro "Strumenti immagine" → "Formato"

| File              | Home Inseris      | i Progettazione Layout                                                       | Riferimenti | Lettere | Revisione | Visualizza | Formato | ∑ Che cosa si vuole fare? 24                                                                                                    | Condi |
|-------------------|-------------------|------------------------------------------------------------------------------|-------------|---------|-----------|------------|---------|----------------------------------------------------------------------------------------------------|-------|
| Rimuovi<br>sfondo | Correzioni Colore | Comprimi immagini<br>Cambia immagine<br>Effetti<br>tistici - Cambia immagine |             |         |           |            | 2       | Carlo immagine*<br>→ Geffetti immagine*<br>→ B <sub>2</sub> Layout immagine*<br>→ B <sub>2</sub> Layout immagine*<br>→ B <sub>2</sub> Layout immagine*<br>→ Capo* avanti* indicto ~ diguadro Allinea Raggruppa Ruota<br>→ Capo* avanti* indicto ~ diguadro Allinea Raggruppa Ruota<br>→ Capo* avanti* indicto ~ diguadro Allinea Raggruppa Ruota | \$    |
|                   | F                 | egola                                                                        |             |         |           | Stili im   | nagini  | Ta Disponi Dimensioni                                                                                                    | F24   |

### Word, PowerPoint: registro "Strumenti tabella" → "Progettazione"

|              |              |               | -                   |            |             |         | -         |            |              |                |        |             |             |                  |     |               |
|--------------|--------------|---------------|---------------------|------------|-------------|---------|-----------|------------|--------------|----------------|--------|-------------|-------------|------------------|-----|---------------|
| File         | Home         | Inserisci     | Progettazione       | Layout     | Riferimenti | Lettere | Revisione | Visualizza | Progettazion | ne Lay         | yout 🖓 | Che cosa si | vuole fare? |                  |     |               |
| 🗹 Riga di in | ntestazione  | -             | Prima colonna       |            |             |         |           |            |              |                |        | - 8         |             |                  | •   |               |
| 🗌 Riga Tot   | ale          |               | Ultima colonna      |            |             |         |           |            |              | <u>/ = = =</u> | =====  | - Cfondo    | C+ili       | ¼₂ pt            | + L | Formattazione |
| 🗹 Righe alf  | ternate evid | denziate 🗌    | Colonne alternate e | videnziate |             |         |           |            |              |                | -      | = sionao    | bordo -     | 🞽 Colore penna 🔻 | -   | bordi         |
|              |              | Opzioni stile | tabella             |            |             |         |           | Stili tal  | bella        |                |        |             |             | Bordi            |     | Es.           |

### Word, PowerPoint: registro "Strumenti tabella" → "Layout"

| File      | Home         | Inseris   | ci Pro  | ogettazion | ie Lay  | out      | Riferiment  | i Lette      | ere      | Revisione | Visualizza    | Prog   | ettazione    | Layout   | Q (      | Che cosa si vuole fare? |     |              |           |          |                |              |         |
|-----------|--------------|-----------|---------|------------|---------|----------|-------------|--------------|----------|-----------|---------------|--------|--------------|----------|----------|-------------------------|-----|--------------|-----------|----------|----------------|--------------|---------|
| 2         |              |           |         |            | ×       |          |             | •            | -        |           |               | ►×=    | Altezza      | 4        | :        | 🗄 Distribuisci righe    |     | A⇒           |           | A↓       |                |              | fx      |
| Seleziona | Visualizza P | Proprietà | Disegna | Gomma      | Elimina | Inserisc | i Inserisci | Inserisci Ir | nserisci | Unisci 🛙  | Dividi Dividi | Adatta | arghe        |          | <b>^</b> | H Distribuisci colonne  |     | Orientamento | o Margini | Ordina F | lipeti righe d | i Converti l | Formula |
| -         | griglia      |           | tabella |            | *       | sopra    | sotto       | a sinistra a | destra   | celle     | celle tabella | *      | <b>409</b> 3 | $\sim$   |          |                         |     | testo        | cella     |          | intestazione   | in testo     |         |
|           | Tabella      |           | Dise    | ano        |         | Righ     | ie e colonn | e            | 5        |           | nione         |        |              | Dimensio | ni cella |                         | - Δ | lineamento   |           |          | Da             | Fi           |         |

| Autore: Ufficio Svilunno Personale | pagina 4/6       | ord 2016        |                  |  |
|------------------------------------|------------------|-----------------|------------------|--|
|                                    |                  | Excei 2010      | Power Point 2016 |  |
|                                    | C) Salvataggio ( | diretto in form | nato PDF         |  |

In caso di bisogno può salvare un documento direttamente in formato PDF. In fase del salvataggio basta scegliere il formato PDF al posto di .docx o .doc.

Indicazione: Per salvare direttamente in formato PDF/A deve cliccare su "Opzioni" 1 e attivare il segno di spunta davanti a "Conforme a PDF/A"

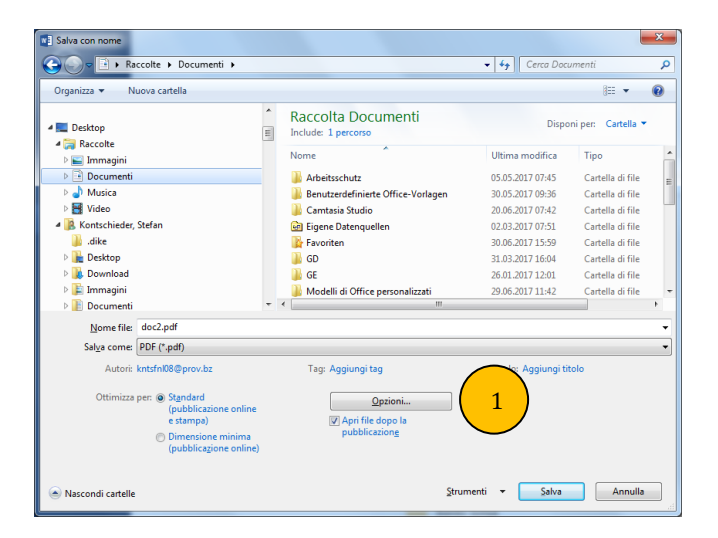

D) Mouse: Tasto destro con più funzioni: menu contestuale ampliato

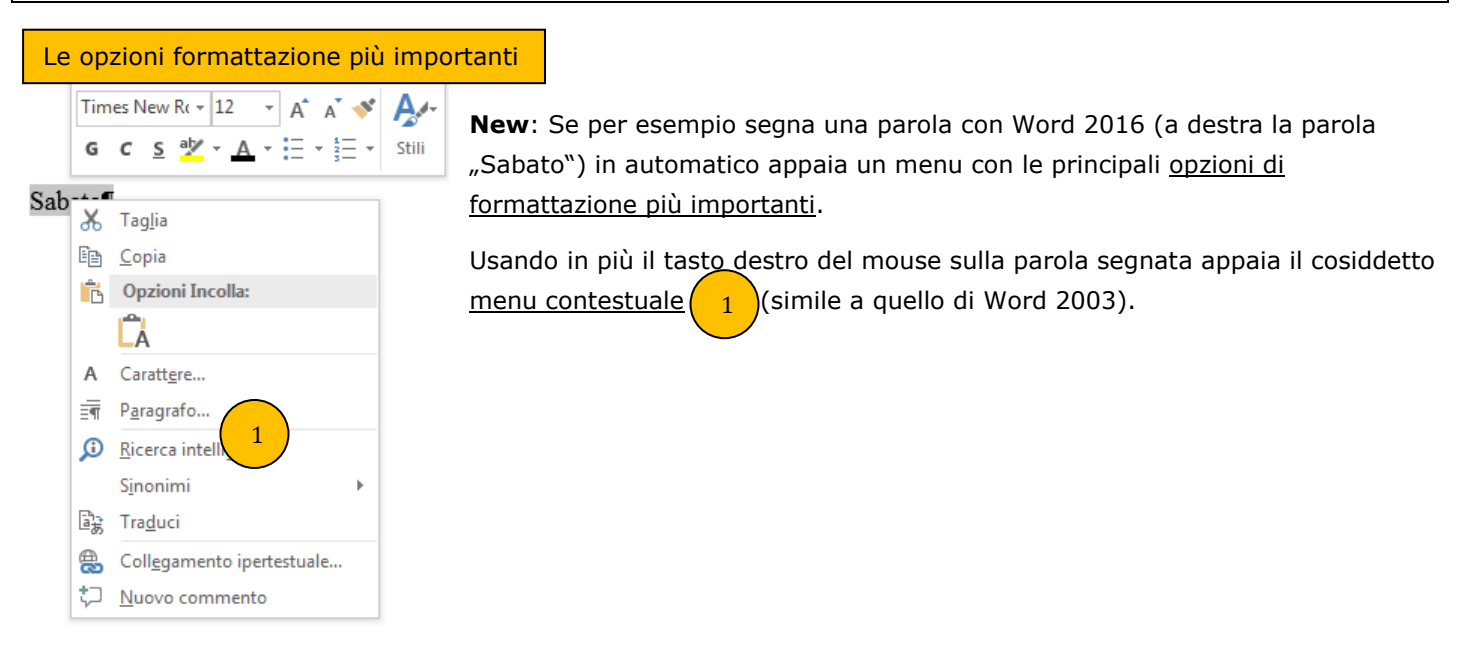

. Il menu contestuale funziona con tanti oggetti (tabelle, immagini, ...) Provalo!

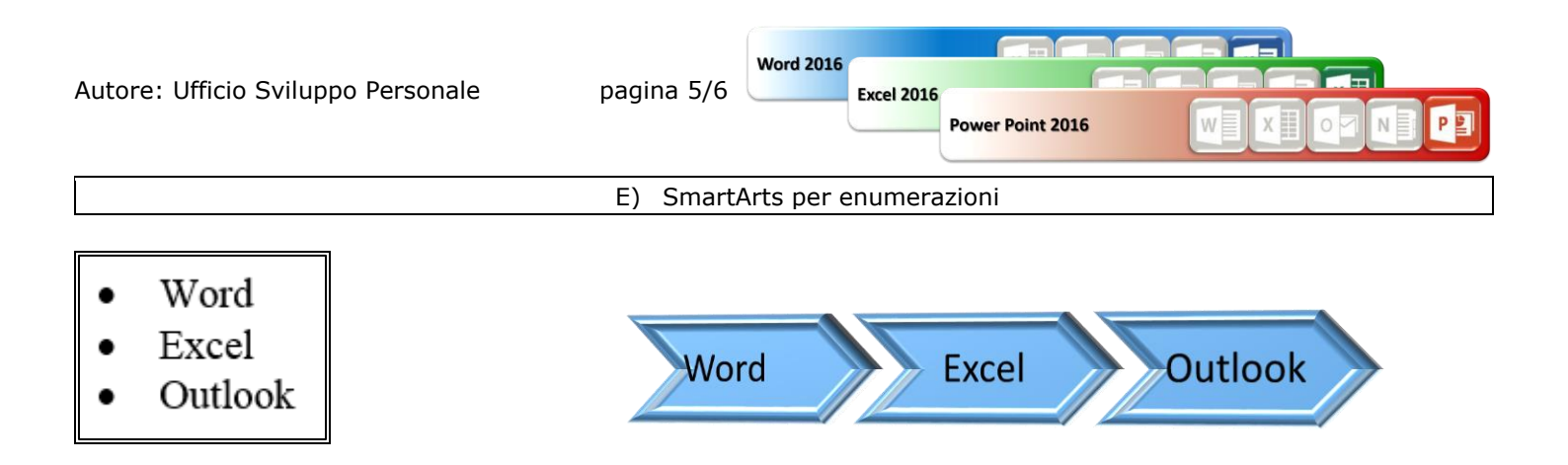

Dalla versione Office 2007 in poi è possibile usare grafici SmartArt (vedi esempio sopra a destra) al posto di enumerazioni "classici" (vedi esempio sopra a sinistra)

Sono comodi se si vuole creare enumerazioni accattivanti in modo veloce.

I grafici SmartArt si trovano nel registro "Inserisci". Scelga il modello desiderato (vedi sotto)

I grafici SmartArt funzionano al meglio, se usa esattamente il numero di punti di enumerazione preimpostato, p.e. 5 per "Eleno a blocchi" (vedi screenshot)

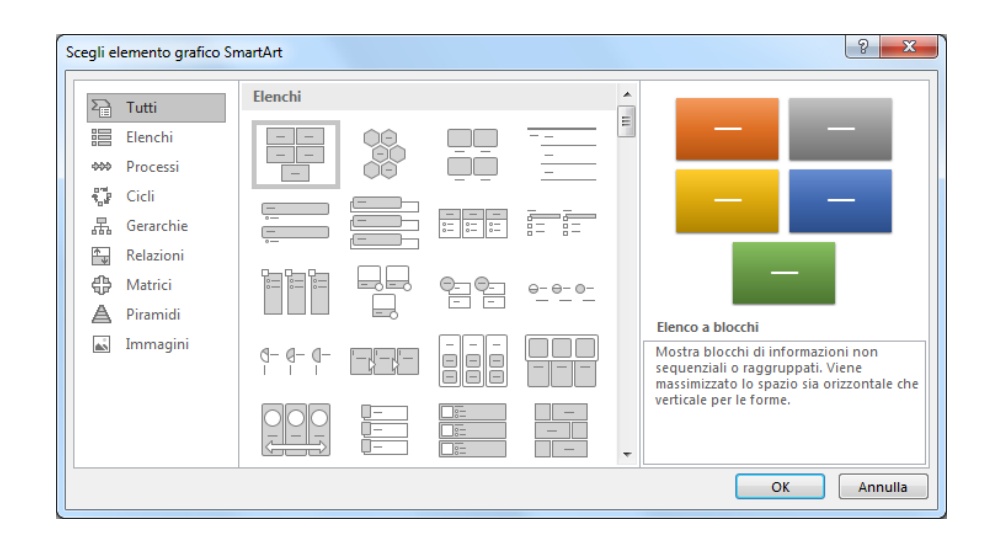

F) Aprire e chiudere la barra multifunzione risp. i registri

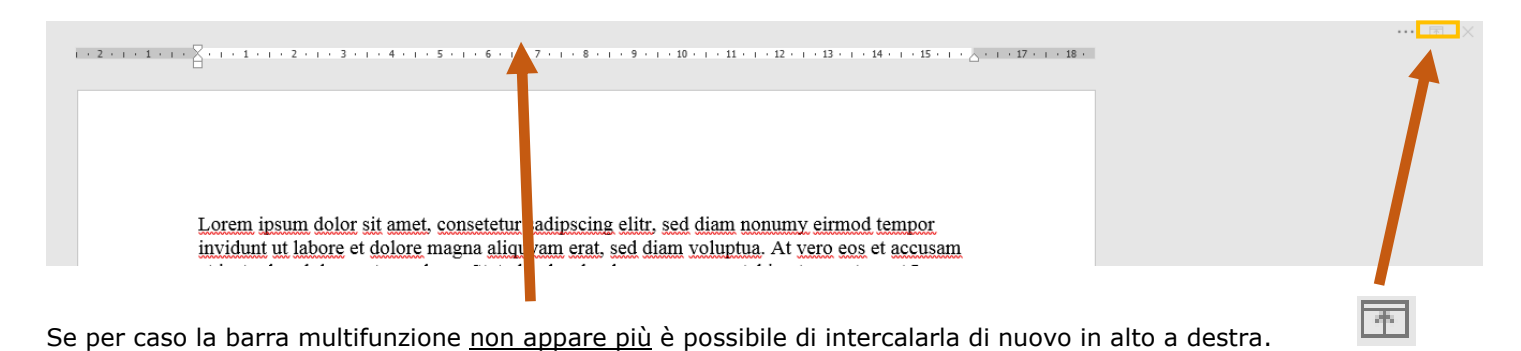

Un clic doppio su un registro fa sparire i comandi. Un nuovo clic doppio fa riapparire i comandi. Provalo!

### anunaus

| Autore: | Ufficio | Sviluppo | Personale |
|---------|---------|----------|-----------|
|---------|---------|----------|-----------|

pagina 6/6

Excel 2016

1----

Power Point 2016

La stampa unione si trova nel registro "Lettere"

| File              | Hom       | e Inserisci               | Progettazione                      | e Layout                 | Riferimen                 | ti Lette                 | ere Re                 | visione                 | Visualizza                           | Formato                                          | Q Che co                      | osa si vuole fare? |                         |
|-------------------|-----------|---------------------------|------------------------------------|--------------------------|---------------------------|--------------------------|------------------------|-------------------------|--------------------------------------|--------------------------------------------------|-------------------------------|--------------------|-------------------------|
| <b>"</b><br>Buste | Etichette | Inizia stampa<br>unione * | Seleziona Modi<br>destinatari • de | fica elenco<br>stinatari | Evidenzia<br>campi unione | Blocco di<br>indirizzi d | Formula<br>di apertura | Inserisci car<br>unione | Carlor<br>Rec<br>Com<br>mpo<br>C∂Age | jole −<br>rrispondenza campi<br>giorna etichette | میں<br>Anteprima<br>risultati | Trova destinatario | Finalizza e<br>unisci 🗸 |
| C                 | rea       | Ini                       | zia stampa unione                  |                          |                           |                          | Ins                    | erisci campi            |                                      |                                                  | A                             | nteprima risultati | Fine                    |

Word 2016

G) Dove si trova la stampa unione? (Word)

| H) | Avviare il programma con una pagina/tabella/diapositiva vuota |
|----|---------------------------------------------------------------|
|    |                                                               |

Se vuol avviare il programma con una pagina vuota come con la versione 2003: Provi la seguente opzione nel registro "File"  $\rightarrow$ "Opzioni"

Tolga il segno di spunta da "Mostra la schermata all'avvio dell'applicazione"

| Opzioni di Word                       |                                                                                                    | 8      |
|---------------------------------------|----------------------------------------------------------------------------------------------------|--------|
| Generale<br>Visualizzazione           | Opzioni generali per l'utilizzo di Word.                                                                                                    |        |
| Strumenti di correzione               | Opzioni interfaccia utente                                                                                                    |        |
| Salvataggio                           | ✓ Mostra <u>b</u> arra di formattazione rapida quando si seleziona testo ①                                                                                                    |        |
| Lingua                                | 🗹 Attiva antep <u>r</u> ima dinamica 🛈                                                                                                    |        |
| Impostazioni avanzate                 | Aggiorna il contenuto del documento durante il trascinamento  Stile descrizione comando: Mostra descrizione caratteristica nelle descrizioni comandi                                                                                                    |        |
| Personalizzazione barra multifunzione |                                                                                                    |        |
| Barra di accesso rapido               | Personalizzazione della copia di Microsoft Office in uso                                                                                                    |        |
| Componenti aggiuntivi                 | Nome utente: Kontschieder, Stefan<br>Iniziali: KS                                                                                                    |        |
| Centro protezione                     | Usa sempre guesti valori indipendentemente dall'accesso a Office                                                                                                    |        |
|                                       | Tgma di Office: A colori 💌                                                                                                    |        |
|                                       | Opzioni di avvio                                                                                                    |        |
|                                       | Scegliere le estensioni dei file da sprire in Word per impostazione predefinita: Programmi predefiniti<br>Ø Avrisa se Microsoft Word non è il programma predefinito per la visualizzazione e la modifica dei documenti.<br>Apri allegati di posta elettronica e altri file non modificabili in modalità di lettura 0<br>Ø Mgatra la schermata Start all'avvio dell'applicazione |        |
|                                       | Opzioni di collaborazione in tempo reale                                                                                                    |        |
|                                       | Quando collaboro con altri, voglio condividere automaticamente le mie modifiche: Chiedi * Mostra i nomi nei contrassegni di presenza                                                                                                    |        |
|                                       | OK                                                                                                    | Annull |

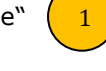

Risultato: Il programma parte subito con una pagina vuota (Word) un foglio vuoto (Excel) una diapositiva vuota (PowerPoint).

Lo schermo sottostante non apparirà più (Word).

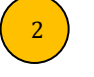

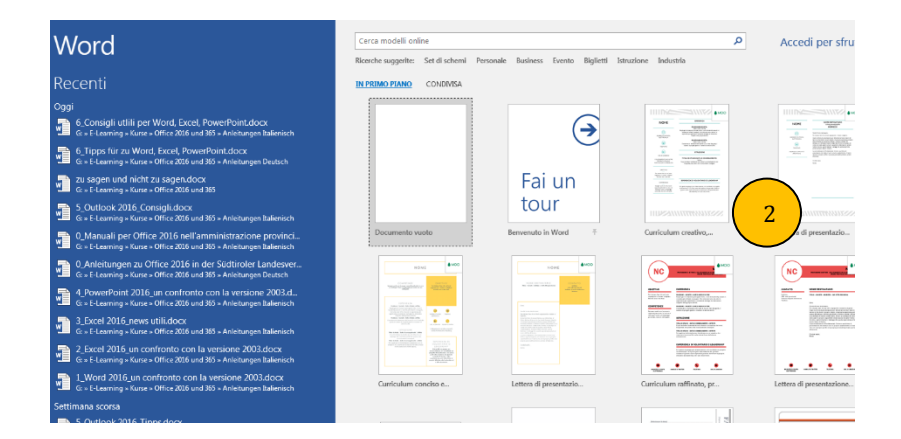